# 附属高校で生協電子マネー決済をご利用の方向け 大学生協アプリ登録手順

現在の決済方法(カード決済orアプリ決済)や、ご登録のメールアドレス※が、今回<u>生協加入手続きにご登録いただくメールアドレス(表面参照)と同じか異なるか</u>により、アプリ登録手順が異なります。立命館生協への加入手続きが完了されましたら、以下を参照の上、アプリ登録をお願い致します。

※univcoopマイポータルおよび、大学生協マイページおよび、大学生協マイページにサインインする際のメールアドレス

現在、電子マネー登録をしていない方、立命館生協に初めて加入される方は以下の内容は不要です。 「生協加入のご案内」パンフレットに沿って、生協にご加入後、生協アプリの手続きをお願いします。

## 高校で既に大学生協アプリ(スマホ決済)をご利用の方

・コンビニ決済後に届く「アプリ登録のご案内」メール内の「パスワード設定の手続き」<u>は不要です。</u> ・現在お使いの大学生協アプリを引続きご利用いただけます。残高も引き継がれます。 \*メールアドレスを変更して加入される方は、以下の注意点をご確認ください。

現在と同じメールアドレスで加入する場合

特にお手続きは必要ありません

現在と異なるメールアドレスで加入する場合

現在お使いのアプリをサインアウト、または機種変更をし ない限りは、そのままご使用いただけますが、<u>機種変更や</u> サインアウトをされるとエラーが発生します。

機種変更を予定されている方や、誤ってサインアウトした 場合はすみやかに、赤いパンフレットP30のエラー問い合 わせフォームより、登録メールアドレスの変更申請をお願 いします。

\*変更手続きには1か月程度かかる場合があります。

\*変更作業時に一時的にアプリが使えない時期が発生しますので、 お早目に申請をお願いします。

## 高校で組合員カード決済をご利用の方

### ▲ <u>生協加入手続きをされる前に、</u>現在高校で登録されているメールアドレスと

パスワードでアプリをダウンロード、サインインしてください。 \*保護者様がご本人様としてアプリを入れていらっしゃる場合は、削除をしてから作業をお願いします

\*現在登録のメールアドレスがご不明な場合は立命館生協までお問合せください。

・アプリダウンロードが完了してから、生協への加入手続きをお願いします。

・コンビニ決済後に届く「アプリ登録のご案内」メール内の「パスワード設定の手続き」は<u>不要です。</u>

・現在お使いの残高が、進学後も引き継がれます。

\*メールアドレスを変更して加入される方は、以下の注意点をご確認ください。

現在と同じメールアドレスで加入した場合

#### 特にお手続きは必要ありません

### 現在と異なるメールアドレスで加入した場合

ダウンロードしたアプリをサインアウト、または機種変更 をしない限りは、そのままご使用いただけますが、<u>機種</u> 変更やサインアウトをされるとエラーが発生します。

機種変更を予定されている方や、誤ってサインアウトした場合はすみやかに、赤いパンフレットP30のエラー問い合わせフォームより、登録メールアドレスの変更申請をお願いします。

\*変更手続きには1か月程度かかる場合があります。 \*変更作業時に一時的にアプリが使えない時期が発生しますので、 お早目に申請をお願いします。